# AGFEO SIEDLE SG 650-0 Einrichtungsleitfaden

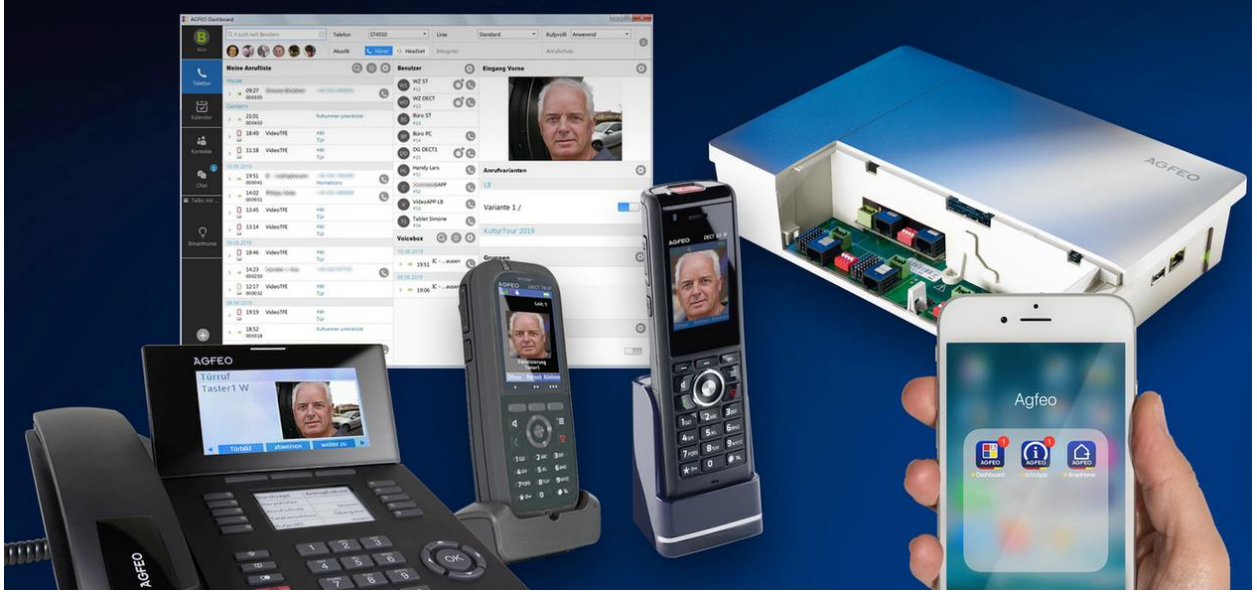

Beispieleinrichtung zur Inbetriebnahme an AGFEO ES-Systemen 30.Januar 2020, LB

### #1 Vorbemerkung

#### Wichtiger Hinweis:

Die gezeigten Einrichtungsschritte stellen keine Funktionszusicherung im rechtlichen Sinn dar und dienen rein exemplarisch zur Dokumentation einer möglichen Anbindung. In zukünftigen Versionsständen können sich hiervon abweichend Änderungen bis hin zur Nichtfunktion ergeben. Dies stellt kein Mangel dar. Ein Anspruch auf Support durch AGFEO ergibt sich durch dieses Dokument nicht. Alle Angaben unter Ausschluss jeglicher Gewährleistung der AGFEO GmbH & Co. KG.

Bei dem Siedle SG 650-0 handelt es sich um ein Gateway, das es ermöglicht Siedle Bus-Türeinheiten über SIP (session initiation protocol) an VoIP-fähige TK-Hardware wie die AGFE0 ES-Systeme anzubinden.

Zusätzlich zur Sprechweg-Anbindung verfügt es über eine Bildauskoppelungsfunktion, so dass im Siedle Bus-Türsystem evtl. vorhandene Kamerabilder ebenfalls vom SG 650-0 bereitgestellt werden können.

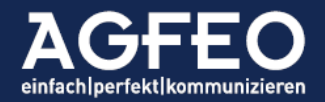

### #2 Technische Voraussetzung

Sollte das ES-System noch nicht über einen aktuellen Versionsstand verfügen, so empfiehlt es sich, das TK-System zunächst zu aktualisieren.

Nachfolgende Darstellungen basieren auf die zum Zeitpunkt der Dokumentation aktuellen Firmware-Stände: AGFE0 ES 2.2c SIEDLE SG 1.6.4 build 1022

Aus Sicherheitsgründen empfiehlt Siedle grundsätzlich immer die aktuelle Firmware für das SG 650-0 zu verwenden.

Das AGFEO ES-System und das Siedle SG 650-0 müssen sich gegenseitig über eine Netzwerkverbindung erreichen können.

Die Konfigurationsoberfläche des SG 650-0 ist wie bei dem ES-System webbasiert. Zum Aufrufen ist daher die jeweilige IP-Adresse in einem Browserfenster einzugeben. Für einen erfolgreichen Login werden die passenden Zugangsdaten benötigt. Der Standard-Login für das Siedle SG 650-0 lautet "admin / admin".

## #3 Vorteile einer AGFEO Türanbindung

Folgende Funktionen eines AGFEO ES-Systems können in Abhängigkeit obiger Vorbemerkungen genutzt werden:

Weitere Informationen zu den Türmöglichkeiten eines AGFEO TK-Systems auch im AGFEO TechBlog: <u>http://techblog.agfeo.de</u>

- Anzeige des Bildes an ausgewählten schnurlosen Endgeräten und Tischapparaten von AGFEO
- Anzeige des Videobildes einer zugeordneten Kamera an AGFEO CTI/UC-Software
- Gegensprechen mit jedem am ES-System angeschlossenen Telefon
- eindeutiger Türgong an AGFEO System- und DECT IP-Telefonen
- Türöffnen mit jedem am ES-System angeschlossenen Telefon
- Weiterschaltung, z.B. f
  ür Sprechen vom Handy mit dem Postboten (sog. "Apothekerschaltung")
- wechselnde Rufvarianten (z.B. "Nachts" ohne den echten Türgong oder Wochenende auf Handy etc.)
- Türöffnen einfach per Tastendruck
- Türöffnen per Mausklick über PC-Software
- Information über verpassten Türruf am SmartPhone per APP (auch mit Kamerabild)

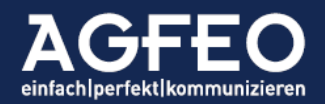

- Zusätzlich zu Türinnenstationen nutzbar
- Speicherung des Kamerabildes in Anrufliste der Anlage und somit nachträgliches Ansehen wer z.B. "Tags" an der Tür geklingelt hat (APP, PC, Telefon)
- trotz Anlagenanbindung weiterhin echter Türgong möglich
- kein zusätzlicher Tastendruck, nur um hören zu können
- kein "Nachtuten" an der TFE, wenn Gespräch beendet
- keine VoiceBox-Ansage an Tür, obwohl für Benutzer aktiviert
- Kamerabild an Telefonen auch dann, wenn bereits telefoniert wird
- direkte Tür-Öffnung auch während eines anderen Telefonats möglich
- ...

# #4 Beispieleinrichtung Siedle SG-650

Nachfolgend die relevanten Einrichtungsschritte für das Siedle SG 650-0.

Es ist vor Anbindung des SG 650-0 an dem AGFEO ES-System darauf zu achten, dass das Siedle Bus-System bereits grundlegend eingerichtet ist.

Insbesondere ist zuvor bereits das Siedle Bus-System entsprechend so einzurichten, dass das SG 650-0 ebenfalls gerufen wird, sofern ein Klingeltaster an der Siedle Außeneinheit betätigt wird.

Das SG 650-0 benötigt dazu die zusätzliche Konfiguration "virtueller Teilnehmer", die dann vom Bus-System gerufen werden müssen.

Virtuelle Teilnehmer werden mit der SIP Anbindung verknüpft, so dass ein Auslösen eines Klingeltasters über den Siedle Bus zunächst an einen virtuellen Teilnehmer des SG 650-0 und dann über SIP an das ES-System übergeben wird.

| SG 650             |   |              |                               |            | SSS <b>SIE</b>       | DLE     |
|--------------------|---|--------------|-------------------------------|------------|----------------------|---------|
|                    | « | Bus-Adressen |                               |            |                      |         |
| Status             |   | K Seite 1    | von 1 🖒 🕅 🚯                   |            | Anzeige: Eintrag 1 - | 8 von 8 |
| Benutzer           |   | Bus-Adresse  | Name                          | Zugeordnet |                      | Aktion  |
| Grundeinstellungen |   | [01 05]      | Virtueller Teilnehmer [01 05] | Ja         |                      | €×      |
| In Home Bug        |   | [01 06]      | Virtueller Teilnehmer [01 06] | Nein       |                      | e ×     |
|                    |   | [01 07]      | Virtueller Teilnehmer [01 07] | Nein       |                      | e ×     |
| Bus-Adressen       |   | [01 08]      | Virtueller Teilnehmer [01 08] | Nein       |                      | € ×     |
| Bus-Teilnehmer     |   | [01 09]      | Virtueller Teilnehmer [01 09] | Nein       |                      | ø ×     |

Obiges Bild zeigt eine Übersicht der virtuellen Teilnehmer. Der virtuelle Teilnehmer [01 05] ist durch die nachstehend gezeigte Konfiguration (s.u.) bereits zugeordnet.

### Grundeinstellungen

Das SG 650-0 ermöglicht evtl. vorhandene Türöffner und/oder Türlicht Relais zu bedienen. Die Funktion wird über sog. "DTMF-Nachwahl" ausgeführt. Die dazu

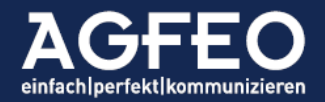

notwendigen MFV-Codes können definiert werden. Per default ist "#61" zum Türöffnen und "#50" für Türlichtanschaltung vorgesehen.

| SG 650                |           |     | SSS SIEDLE |
|-----------------------|-----------|-----|------------|
|                       | <br>      |     |            |
|                       | DTMF      |     |            |
| Status                | Türöffner | #61 |            |
| Benutzer              | Türlicht  | #50 |            |
| Grundeinstellungen    |           |     |            |
| Datum / Uhrzeit       |           |     |            |
| Netzwerk              |           |     |            |
| Bildspeicher / Türruf |           |     |            |
| DTMF                  |           |     |            |
| Video                 |           |     |            |

Die hier eingetragenen Codes sind identisch in dem ES-System zu hinterlegen.

### SIP Anmeldung SG 650-0 an ES

Das SG 650-0 muss sich als SIP-Client an dem AGFEO ES-System anmelden. Dazu ist in dem SG 650-0 eine entsprechende SIP Registration vorzunehmen. Diese wird über das Menü /Netzwerk-Teilnehmer/Telefonieanbindung vorgenommen.

| SG 650              |     |                      |            |        |             |              | SSS <b>SI</b> E       | EDLE      |
|---------------------|-----|----------------------|------------|--------|-------------|--------------|-----------------------|-----------|
|                     |     |                      |            |        |             |              |                       |           |
|                     |     | Telefonieanbindung   |            |        |             |              |                       |           |
| Status              |     | Seite 1 von 1        | ► ►        |        |             |              | Anzeige: Eintrag 1    | - 1 von 1 |
| Benutzer            |     | Suche nach Anbindung | Su         | ichen  |             |              |                       |           |
| Grundeinstellungen  |     | Name                 | Тур        |        | Port        | Adresse      | Audio-Paket-Framesize | Aktion    |
| In-Home-Bus         |     | AGFEO-ES             | SIP-Client |        | 5060        | 192.168.0.48 | 20                    | ø ×       |
| Netzwerk-Teilnehmer |     |                      |            |        |             |              |                       |           |
| Lizenzen            |     |                      |            |        |             |              |                       |           |
| IP-Teilnehmer       |     |                      |            |        |             |              |                       |           |
| IP-Gruppen          |     |                      |            |        |             |              |                       |           |
| Telefonieanbindung  |     |                      |            |        |             |              |                       |           |
| Anwendungssoftware  | . i |                      |            |        |             |              |                       |           |
|                     |     |                      |            | Anbind | ung anlegen |              |                       |           |

Obiges Bild zeigt bereits eine konfigurierte SIP Anmeldung an ein AGFEO ES-System.

Über die Schaltfläche Anbindung anlegen wird der Dialog zur SIP Anmeldung aufgerufen.

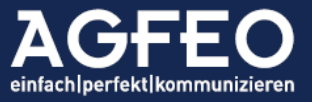

| SG 650                           |   |                       | SSS SIED                                                                                                    | DLE  |
|----------------------------------|---|-----------------------|----------------------------------------------------------------------------------------------------|------|
|                                  | « | Telefonieanbindung    | <b>↓</b> 1/1                                                                                                    | ►    |
| Status                           |   | Anbindungstyp *       | SIP-Client                                                                                                    |      |
| Benutzer                         |   | Name *                | AGFEO-ES                                                                                                    |      |
| Grundeinstellungen               |   | Adresse *             | 192.168.0.48                                                                                                    |      |
| In-Home-Bus                      |   | Port *                | 5060                                                                                                    | ÷    |
| Netzwerk-Teilnehmer              |   | Audio-Paket-Größe *   | 20ms                                                                                                    | -    |
| Lizenzen                         |   | TK-Anmeldename *      | Siedle                                                                                                    |      |
| IP-Teilnehmer                    |   | TK-Passwort           |                                                                                                    |      |
| IP-Gruppen<br>Telefonieanbindung |   | Realm                 |                                                                                                    |      |
| Anwendungssoftware               |   | User-Auth.            | Siedle                                                                                                    |      |
|                                  |   | DTMF-Modus *          | RFC2833                                                                                                    | -    |
|                                  |   | Rufnummernpräfix      |                                                                                                    |      |
|                                  |   | Rufziel               |                                                                                                    | -    |
|                                  |   | Virtuelle TK-Telefone | Seite 1 von 1 N Anzeige: Eintrag 1 - 1 vo                                                                                                    | on 1 |
|                                  |   |                       | Durchwahl Name                                                                                                    |      |
|                                  |   |                       | 80 KT1                                                                                                    |      |
| Hilfe                            |   |                       | Einer Telefonieanbindung können virtuelle TK-Telefone zugeordnet werden. Virtuelle TK-Telefone könner<br>Menü IP-Telinehmer angelegt werden. | n im |
| System                           |   |                       |                                                                                                    |      |
| Abmelden                         |   | * Pflichtfeld         | Übernehmen Zurück                                                                                                    |      |

In dem Dialog sind folgende Angaben relevant:

| Anbindungstyp:     | SIP Client                                                                                                    |
|--------------------|----------------------------------------------------------------------------------------------------|
| Name:              | freier Text (z.B. "AGFEO-ES")                                                                                                    |
| Adresse:           | IP-Adresse des AGFE0 ES-Systems (=SIP Registrar)                                                                                                    |
| Port:              | 5060 (=default Port des ES-Systems für interne SIP-Geräte)                                                                                                    |
| Audio-Paket-Größe: | 20ms                                                                                                    |
| TK-Anmeldename:    | freie Eingabe (z.B. "Siedle" – wird zur Anmeldung in ES benutzt)                                                                                                    |
| TK-Passwort:       | freie Eingabe (z.B. "1234A! 650S"- bei erstmaliger Konfiguration<br>ist zunächst die Checkbox zu setzen. Nach Übernahme der Daten<br>ist dieses Feld wieder "leer". Die Daten sind weiterhin jedoch<br>vorhanden und werden nur nicht mehr angezeigt. |
| DTMF-Modus:        | RFC2833                                                                                                    |

Alle anderen Felder sind für die SIP Anmeldung an einem ES-System zunächst nicht relevant. Der eingegebene TK-Anmeldename und das TK-Passwort ist zu notieren und auf Seiten des ES-Systems einzugeben (s.u.).

Die Daten sind zu übernehmen.

### IP-Teilnehmer anlegen

Nun ist im Nachgang zur SIP Anmeldung ein IP-Teilnehmer anzulegen und mit der SIP Anmeldung zu verknüpfen. Erst hierdurch wird das Ziel eines konfigurierten SIP Rufes zum ES-System angelegt.

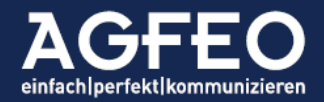

Der Dialog dient also dem Anlegen der vom SG 650-0 zu rufenden Zielrufnummer (=interne Rufnummer ES-System).

| SG 650                                                                                                    |                  |                                                                                                    |                                                                                                    | SSS SIEDLE |
|----------------------------------------------------------------------------------------------------|------------------|----------------------------------------------------------------------------------------------------|----------------------------------------------------------------------------------------------------|------------|
| SG 650<br>Status<br>Benutzer<br>Grundeinsteilungen<br>In-Home-Bus<br>Netzwerk-Teilnehmer<br>IP-Gruppen<br>Telefonieanbindung<br>Anwendungssoftware | «<br>+<br>+<br>- | IP-Tellnehmer<br>Teilnehmertyp *<br>Name *<br>Telefonieanbindung *<br>Externe Durchwahl *<br>Durchwahl *<br>Bus-Adressverweis<br>CTI-Terminal<br>Videoauskopplung | TK-Telefon         KT1         AGFEO-ES         80         '2       80         MJPEG-Stream       Einzelbildabruf         http://192.168.0.100.63506/video/v1.0/video/eps/10/videoExt | >>> SIEDLE |
| Hilfe                                                                                                    |                  |                                                                                                    |                                                                                                    |            |
| System<br>Abmelden                                                                                                    |                  | * Pflichtfeld                                                                                                    | Übernehmen Zurück                                                                                                    |            |

In diesem Dialog sind folgende Einstellungen relevant:

| Teilnehmertyp:      | TK-Telefon           |                                                 |
|---------------------|----------------------|-------------------------------------------------|
| Name:               | freier Text (z.B. "K | T1" für erster Klingeltaster)                   |
| Telefonieanbindung: | Auswahl des zuvor    | angelegten Eintrags (z.B. "AGFEO-ES")           |
| Externe Durchwahl:  | im ES-System verv    | vendete Nummer des Klingeltasters (z.B. "80")   |
| Bus-Adressverweis:  | Bus-Adresse, die o   | liesen SIP Ruf auslöst (z.B. [01 05]).          |
|                     | Im Beispiel ist das  | Feld freigelassen, da das Klingelereignis nicht |
|                     | nur über SIP an die  | e ES, sondern auch eine Siedle Axiom            |
|                     | Innnenstation gleid  | chzeitig zugestellt werden soll.                |
| Videoauskopplung:   | In Abhängigkeit de   | r gewünschten Anzeige durch AGFEO Produkte:     |
|                     | MJPEG-Stream:        | Livebild im CTI/UC-Client                       |
|                     | Einzelbildabruf:     | Standbild für ST 45 IP und ST 56 IP             |
|                     |                      | DECT IP Geräte Typ 60, 65, 70, 75, 77, 78       |

Die Daten sind einzutragen und anschließend zu übernehmen.

### Bild-URL ermitteln

Nach Übernahme wird ein http-Link zur Bildquelle angezeigt. Dieser ist zu kopieren und hinterher im ES-System einzutragen.

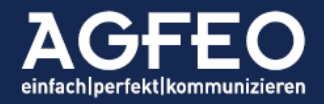

Hinweis:

Zum jetzigen Zeitpunkt unterstützt das Siedle SG 650-0 die gleichzeitige Wiedergabe sowohl eines Livevideos (MJPG) und eines Einzelbild (JPG) ohne Nutzung eines zusätzlichen sog. "Videoservers" **nicht**.

Hierzu bitte auch die Anmerkungen am Ende des Dokumentes lesen!

#### IP-Gruppe anlegen

Der IP-Teilnehmer hat keinen direkten Busverweis (s.o.) konfiguriert bekommen, da in dieser Beispielkonfiguration neben dem SIP Ruf zusätzlich auch eine im Testaufbau vorhandene Siedle Axiom Innenstation gerufen werden soll.

Für diesen gleichzeitigen Ruf ist zunächst eine IP-Gruppe anzulegen.

Hierüber wird dann die Verknüpfung der Bus-Adresse mit dem passenden virtuellen Teilnehmer vorgenommen, damit der Ruf entsprechend zugestellt wird.

Als Bus-Adressverweis ist hier dementsprechend der virtuelle Teilnehmer einzutragen, der vom Bus beim Klingelereignis gerufen wird (s.o. /In-Home-Bus/Bus-Adressen).

| SG 650              |                   |                                                       | SSS SIEDLE                   |
|---------------------|-------------------|-------------------------------------------------------|------------------------------|
| -                   |                   |                                                       |                              |
|                     | IP-Gruppen        |                                                       | <b>∢</b> 1/1 ▶               |
| Status              | IP-Gruppe *       | IP-Gruppe                                             |                              |
| Benutzer            | Durchwahl *       | *2 12                                                 |                              |
| Grundeinstellungen  | Bus-Adressverweis | Virtueller Teilnehmer [01 05]                         | <b>-</b> X                   |
| In-Home-Bus         | IP-Teilnehmer     | Seite 1 von 1                                         | Anzeige: Eintrag 1 - 2 von 2 |
| Netzwerk-Teilnehmer |                   | Teilnehmertyp Name                                    |                              |
| Lizenzen            |                   | Siedle Axiom Sabine Lachner                           |                              |
| IP-Teilnehmer       |                   | TK-Telefon KT1                                        | - 10-<br>                    |
| IP-Gruppen          |                   | Markjerte Finträge entfernen Teilnehmer hinzufügen    |                              |
| Telefonieanbindung  |                   | Markene Einrage enternen Teinenmer hinzutigen         |                              |
| Anwendungssoftware  |                   | Eine IP-Gruppe kann bis zu 6 IP-Teilnehmer enthalten. |                              |
| Hilfe               |                   |                                                       |                              |
| System              |                   |                                                       |                              |
| Abmelden            | * Pflichtfeld     | Übernehmen Zurück                                     |                              |

Alle Angaben sind passend einzutragen und zu übernehmen.

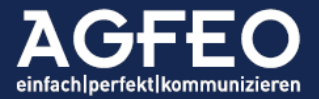

### #5 Beispieleinrichtung AGFE0 ES-System

Durch das vorige Anlegen der Telefonieanbindung hat das SIEDLE SG 650-0 einen SIP Anmeldeversuch am ES-System gestartet und wurde dort automatisch als neues internes SIP Gerät angelegt. Aktuell ist das SG 650-0 aber noch nicht berechtigt, das ES-System anzusprechen.

Damit diese Voreintragung abgeschlossen werden kann, ist zunächst die Anmeldung zu erlauben, bevor weitere türspezifische Konfigurationsschritte im ES-System erfolgen können.

Dazu Aufruf der Webkonfiguration des ES-Systems durch Eingabe der IP-Adresse im Browser. Zum Menüpunkt /Hardware/Geräteeinstellungen wechseln. Dort befindet sich nun ein neuer Eintrag vom Typ SIP Intern mit einem roten SIP-Symbol (=nicht betriebsbereit).

Folgende Einstellungen sind hier vorzunehmen:

- Wechsel der Betriebsart auf "SIP TFE" damit die speziellen AGFEO-Türfunktionen (s.u.) genutzt werden können.
- Eintragen des bereits im SG 650-0 hinterlegten Passworts (s.o. unter "Telefonianbindung")
- 3. DTMF-Übertragung prüfen auf Outband (RFC2833)
- 4. Türtasten-Nummern ggf. anpassen(passend zur externen Durchwahl in SG 650-0 in ES default ab "80")
- DTMF-Ziffern für Öffnen (z.B. "#61") eintragen. Soll auch automatisch, nach Annahme des Gespräches die Türlicht-Funktion vom SG 650-0 angesprochen werden, so kann der dazu im SG 650-0 zugewiesene DTMF-Code (z.B. "#50") als "DTMF-Ziffer für Sprechen" eingetragen werden.
- 6. Videostream-URLs eintragen ("http-Link" s.o. unter "IP-Teilnehmer") Beachten, dass das SG 650-0 eine gleichzeitige Nutzung ohne separaten Videoserver nicht ermöglicht. Insofern ist an sich immer nur ein Eintrag vorzunehmen. Sollen gleichzeitig sowohl ein LiveVideo als auch ein Standbild angezeigt werden, so ist ein zusätzlicher Videoserver (s.u.). einzusetzen.

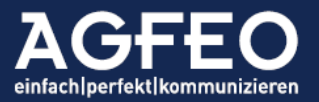

| Telefonanlage                                                                                                    | SmartHome                                                                                                    | Server 🗸 ü                                                                                                    | BERNEHMEN | 0 VERWERFEN   | 🕘 EXTRAS                                                                                                    | tor     ES 516 IT [ES                                                                                                    | 8-System]                                                                                                    | AGf                                                                 | ΈO         |
|----------------------------------------------------------------------------------------------------|----------------------------------------------------------------------------------------------------|----------------------------------------------------------------------------------------------------|-----------|---------------|----------------------------------------------------------------------------------------------------|----------------------------------------------------------------------------------------------------|----------------------------------------------------------------------------------------------------|---------------------------------------------------------------------|------------|
| AIS                                                                                                    |                                                                                                    |                                                                                                    |           |               | Lizenzverv                                                                                                    | valtung                                                                                                    |                                                                                                    |                                                                     |            |
| Geräte- und Ansch<br>Gerät erstellen Ø<br>Anschluss                                                                                                    | lusseinstellungen<br>Geräte-Verschiebemoo<br>Anschlusstyp                                                                           | <ul> <li>Filter einblenden</li> <li>dus aktivieren</li> <li>♦ Gerätetyp</li> </ul>                                                                                                    | Zustand   | 🔷 Gerätename  | 🗢 Zugeordneter Benutzer                                                                                                    | Betriebsart SIF                                                                                                    | TFE V                                                                                                    |                                                                     |            |
| Onboard / 1<br>Onboard / 2<br>Onboard / 3<br>Onboard / 4<br>Onboard / 5<br>Onboard / 6<br>Onboard / 7<br>Onboard / 7<br>Onboard / 9<br>Onboard / 10<br>Onboard / 10<br>Onboard / 11 | Analog<br>Analog<br>Analog<br>Analog<br>Analog<br>Analog<br>Analog<br>ISDN Extern<br>ISDN Intern<br>ISDN Intern<br>Relais<br>Relais | Analoges Gerät<br>Analoges Gerät<br>Analoges Gerät<br>Analoges Gerät<br>Analoges Gerät<br>Analoges Gerät<br>Analoges Gerät<br>Analoges Gerät<br>Extem PTMP<br>Intern ISDN default<br>ST45 S0<br>Relais |           |               | Benutzer11 [11]<br>Benutzer12 [12]<br>Benutzer13 [13]<br>Benutzer14 [14]<br>Benutzer15 [15]<br>Benutzer16 [16]<br>Benutzer17 [17]<br>Benutzer18 [18]<br>Default-User [98]<br>Chef [45]<br>Relais21 [21]<br>Relais22 [22] | Gerät verwenden<br>Benutzer<br>Passwort<br>STUN-Server<br>STUN-Port<br>Registrierung aus a<br>DTMF Übertragung<br>Codecs<br>● Tür-Taster erste<br>■ Tür Taste<br>■ Tür Taste<br>■ Tür Taste                                             | Siedle<br>3478<br>anderen Netz<br>Outband (F<br>Standard<br>len<br>80 Tr<br>81 Tr<br>82 Tr<br>83 Tr<br>83 Tr | en erlaube<br>RFC2833)<br>I<br>aster1<br>aster2<br>aster3<br>aster4 | n          |
| Onboard / 13<br>192 168.0.48<br>192 168.0.48<br>Referenz-Takt Einstellu<br>Referenz-Takt automa                                                                                     | Relais<br>SIP Intern<br>SIP Intern                                                                                                  | Relais<br>SIP TFE<br>Dect60 IP<br>sation)                                                                                                    |           | Siedle<br>D60 | Relais23 [23]<br>Benutzer12 [12]                                                                                                    | Max. Verbindungsd<br>Signaldauer Tür-Öf<br>Die Signaldauer Tür-Öf<br>Die Signaldauer Tür-<br>Offme<br>DTMF Ziffern - Öffne<br>DTMF Ziffern - Sprei<br>Zusatz Tür-Öffner R<br>-<br>Videostream-URL<br>92.168.0.100:6350<br>Standbild-URL | auer (Sek.)<br>Iner (Sek.)<br>den Tür-Öff<br>ngestellt wen<br>n<br>chen<br>elais                             | 600<br>3<br>iner muss<br>den!<br>#61<br>#50                         | zusätzlich |

7. Abschließend eine neue Tür-Rufverteilung für die jeweiligen Klingeltaster erstellen, um dort die eigentlichen Benutzer zu bestimmen, die den Ruf signalisieren sollen.

Per default würden alle Türrufe auf die default-Gruppe "99" gehen.

Dazu Menü /Rufverteilung/Türen aufrufen.

| Türen 🕜                     |                        |                                                                             |         | Rufzuordnung hinzufügen (1/10)                                                                    |
|-----------------------------|------------------------|-----------------------------------------------------------------------------|---------|---------------------------------------------------------------------------------------------------|
| Tür-Rufverteilung erstellen |                        |                                                                             |         |                                                                                                   |
| Tür Taster                  | Tür Rufvarianten       |                                                                             |         | ▶ optionale Ruf-Parameter                                                                         |
| ≡ 🖍 Taster1 [80]            | ■ Variante 1 / Taster1 | Werkstatt DECT 78 IP [11]<br>Lager DECT 75 IP [12]<br>Empfang ST 56 IP [13] | ● ● ■ ● | Aktiv: Ruf-Aktion bei besetzt überspringen                                                        |
| Ale                         | Standard Türen         | Chef S1 56 IP [45]<br>Default-Gruppe [99]                                   |         | Chef ST 56 IP [45]<br>Empfang ST 56 IP [13]<br>Lager DECT 75 IP [12]<br>Werkstatt DECT 78 IP [11] |
|                             |                        |                                                                             |         |                                                                                                   |

8. Damit die zugeordneten Endgeräte und/oder die AGFEO CTI/UC-Software das vom SG 650-0 ausgekoppelte Bild anzeigen, ist KEINE weitere Konfiguration am

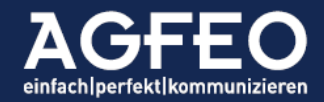

Endgerät oder in der Software notwendig. Sofern die Geräte technisch dazu in der Lage sind, erscheint das Bild. Das Bild kann über eine Kontexttaste "refreshed" werden, sollte der Bedarf dazu bestehen.

## #5 Bekannte Einschränkungen

Keine gleichzeitige Darstellung Video und Standbild

 Aktuell unterstützt das SIEDLE SG 650-0 die Videoauskoppelung nur entweder als MJPEG oder als Einzelbild. Eine gleichzeitige Auskoppelung ist vom SG 650-0 aktuell nicht möglich. Soll das Bild einer im Siedle Bus evtl. vorhandene Kamera gleichzeitig an allen von AGFE0 möglichen Endgeräten oder Produkten und mit allen Funktionen genutzt werden, so ist der Einsatz eines zusätzlichen Videoservers (sep. Hardware; Fremdhersteller) notwendig. In diesem Fall wird in der Türkonfigurationsmaske des ES-Systems nicht der direkte http-Link des SG 650-0 eingetragen, sondern die zwei für MJPG und JPG unterschiedliche Links des verwendeten Videoservers.

Sprechweg-Probleme zu IP-Endgeräten

 Kommt es während einer Verbindung oder bei Rückfragen zu Sprechwegproblemen wie einseitiger Sprechweg von oder zu Endgeräten (hier insbesondere zu SIP IP Telefonen wie z.B. die DECT IP Serie), so ist die Checkbox "Sprechwege immer über Anlage" (ab FW 2.2) in den ES-Geräteeinstellungen bei der SIP Intern Anmeldung zur Siedle TFE zu aktivieren.

| Betriebsart SIP     | TFE                       |
|---------------------|---------------------------|
| Gerät verwenden     |                           |
| Benutzer            | Siedle                    |
| Passwort            |                           |
| STUN-Server         |                           |
| STUN-Port           | 3478                      |
| Registrierung aus a | anderen Netzen erlauben 🗌 |
| Sprechwege imme     | r über Anlage 🛛 🗸         |
| Display-Name über   | rmitteln                  |
| DTMF Übertragung    | SIP-Info 🗸                |
| Codecs              | 1                         |

Technischer Hintergrund ist, dass SIP Geräte im

Normalfall die Sprechwege direkt untereinander und somit ohne Umweg über das TK-System austauschen. Hierzu sendet das ES-System ein SIP Re-Invite, was das Siedle SG 650-0 aber in dieser Form so nicht zu 100% unterstützt.

Türruf signalisiert nicht mehr an ES-System

 In unserem Testaufbau konnte wiederholt beobachtet werden, dass z.B. nach einem Neustart des ES-Systems das SG 650-0 keinen erneuten SIP-Anmeldeversuch unternimmt. Grundsätzlich führen SIP Geräte hierzu regelmäßige SIP Registervorgänge aus, die in unserem Testaufbau jedoch vom SG 650-0 unterblieben. Damit die Signalisierung in einem solchen Fall vom SG 650-0 auch wieder zum ES-System erfolgt, kann z.B. über die Webkonfigurationsoberfläche des SG 650-0 die Anmeldung ("Telefonieanbindung") nochmals "übernommen" werden. Alternativ dazu, kann das SG 650 auch neugestartet werden. Durch diesen manuellen Eingriff registriert sich das SG 650-0 erneut an dem ES-System und der Klingeltaster signalisiert über SIP auch wieder zum ES-System.

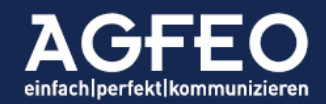